## EXERCISE

This exercise will cover designing a basic box model for the web in Photoshop

| Open Photoshop                       | New                  |                        |                   |               |  |  |
|--------------------------------------|----------------------|------------------------|-------------------|---------------|--|--|
|                                      | Name:                | Untitled-1             |                   | ОК            |  |  |
| Under the pull down menu of File,    | Preset: Custom       |                        | \$                | Cancel        |  |  |
| choose New.                          | Size:                |                        | \$                | Save Preset   |  |  |
|                                      | Width:               | 1200                   | Pixels ‡          | Delete Preset |  |  |
| Make sure the document dimensions    | Height:              | 800                    | Pixels \$         |               |  |  |
| 1200 pixels wide by 800 pixels high. | Resolution:          | 300                    | Pixels/Inch +     |               |  |  |
| . ,                                  | Color Mode:          | RGB Color ÷            | 8 bit ‡           |               |  |  |
| Press OK                             | Background Contents: | White                  | Image Size:       |               |  |  |
|                                      | Advanced             |                        |                   | 2.1.0.11      |  |  |
|                                      | Color Profile:       | Working RGB: sR        | GB IEC61966-2.1 ÷ |               |  |  |
|                                      | Pixel Aspect Ratio:  | Ratio: Square Pixels ÷ |                   |               |  |  |

## Take a look at the Swatches panel.

In the top right corner, click on the down arrow.

Scroll down to Web Hues and take a look at the swatches. Do the same with Web Safe colors and Web Spectrum.

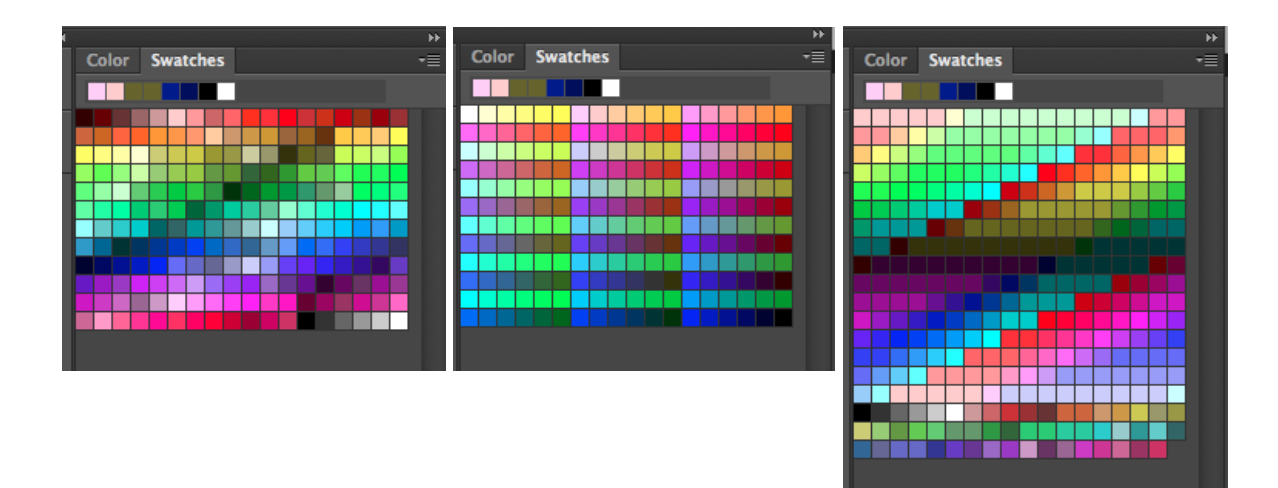

You can view the colors in whatever way in most intuitive for you.

In the Tools panel, click on the eyedropper tool.

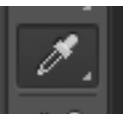

With the eyedropper tool, choose a color from the swatches palette.

Notice that the color for the Foreground color now reflects your choice.

Double click on the square.

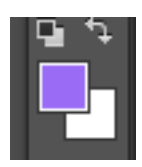

The panel that opens shows you both the hexadecimal and the RGB call outs for this color.

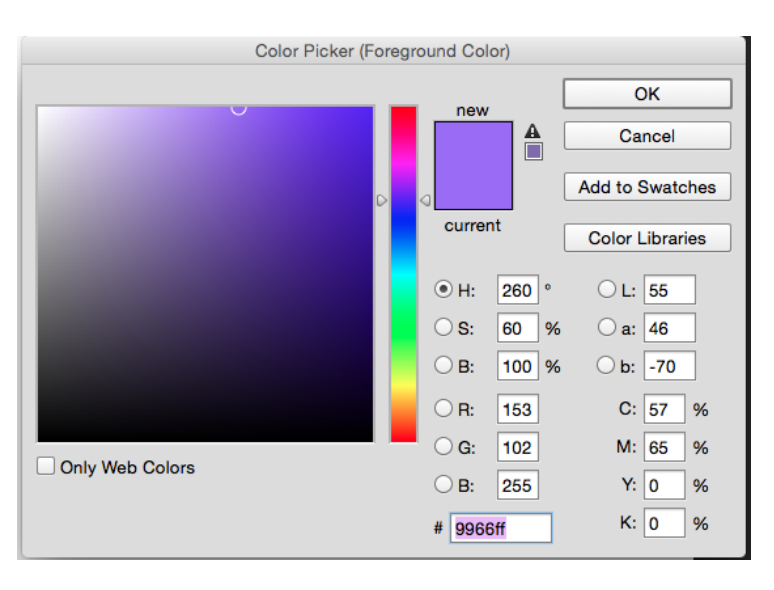

## **Create your shapes**

Choose the selection tool from the Tools panel and draw your first shape.

| <br> | <br> | 1 |
|------|------|---|
|      |      |   |
|      |      |   |
|      |      |   |
|      |      |   |
| <br> | <br> |   |
|      |      |   |
|      |      |   |
|      |      |   |
|      |      |   |
|      |      |   |
|      |      |   |
|      |      |   |
|      |      |   |
|      |      |   |
|      |      |   |
|      |      |   |
|      |      |   |
|      |      |   |
|      |      |   |
|      |      |   |
|      |      |   |
|      |      |   |
|      |      |   |
|      |      |   |
|      |      |   |
|      |      |   |
|      |      |   |
|      |      |   |
|      |      |   |
|      |      |   |
|      |      |   |
|      |      |   |

You can then fill the shape with the paint bucket tool or under the Edit pulldown menu, choose fill and fill with Foreground color.

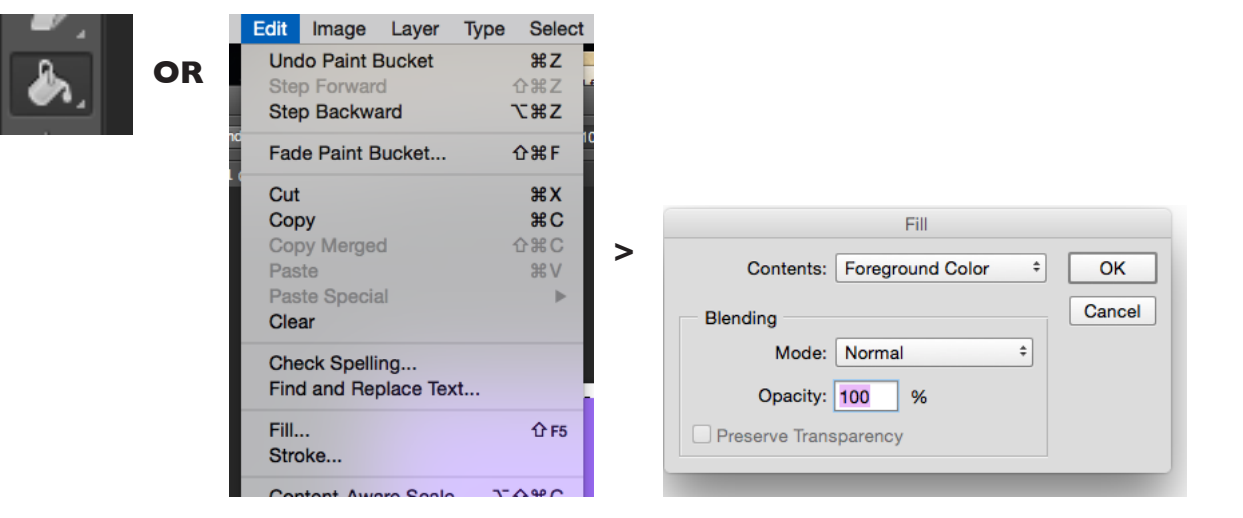

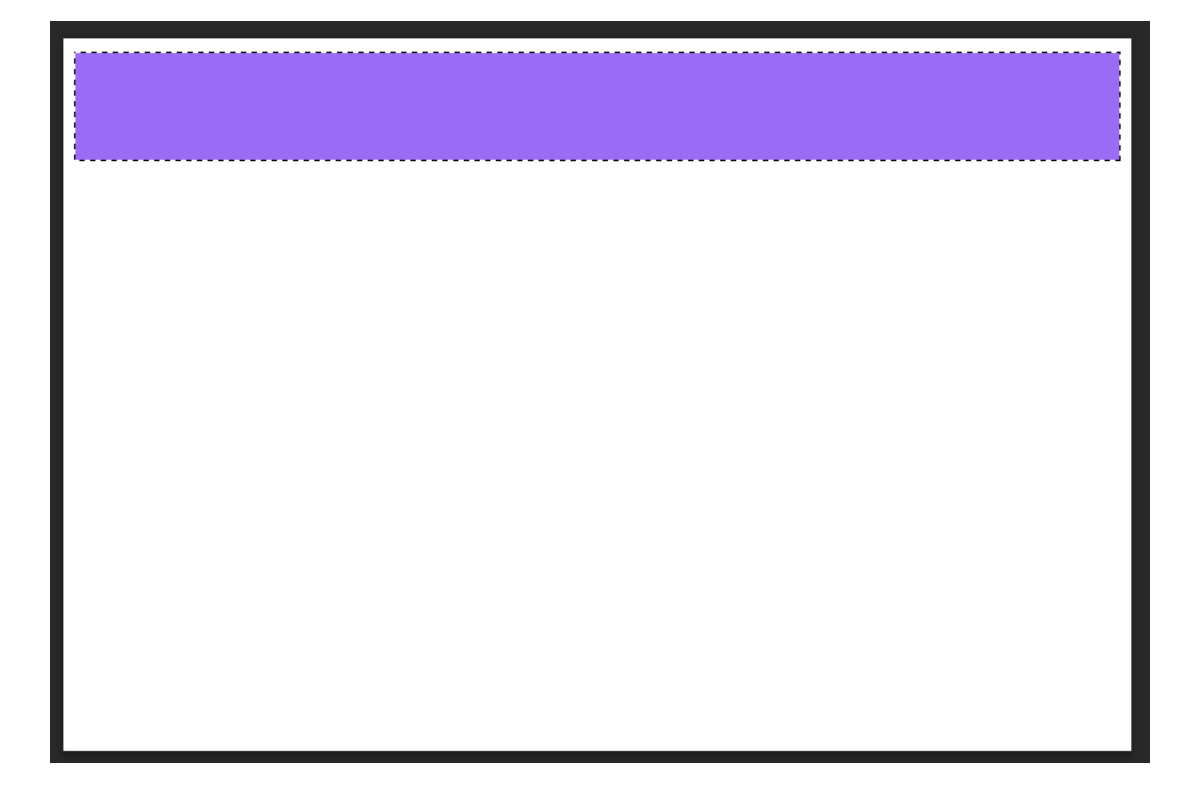

Continue making shapes and filling. Develop a box model layout and color scheme. Play around until you feel that you have a page that looks both dynamic and user friendly.

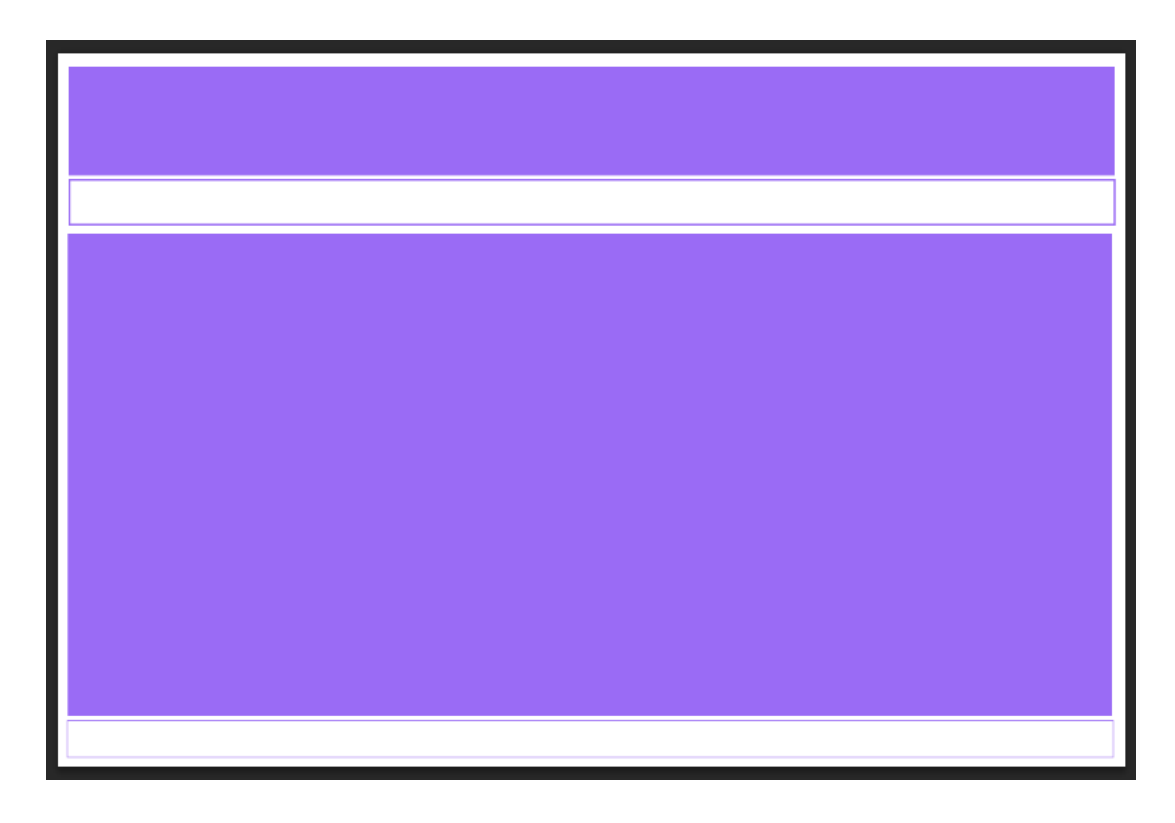

Use the type tool, choose a web common font and label the boxes.

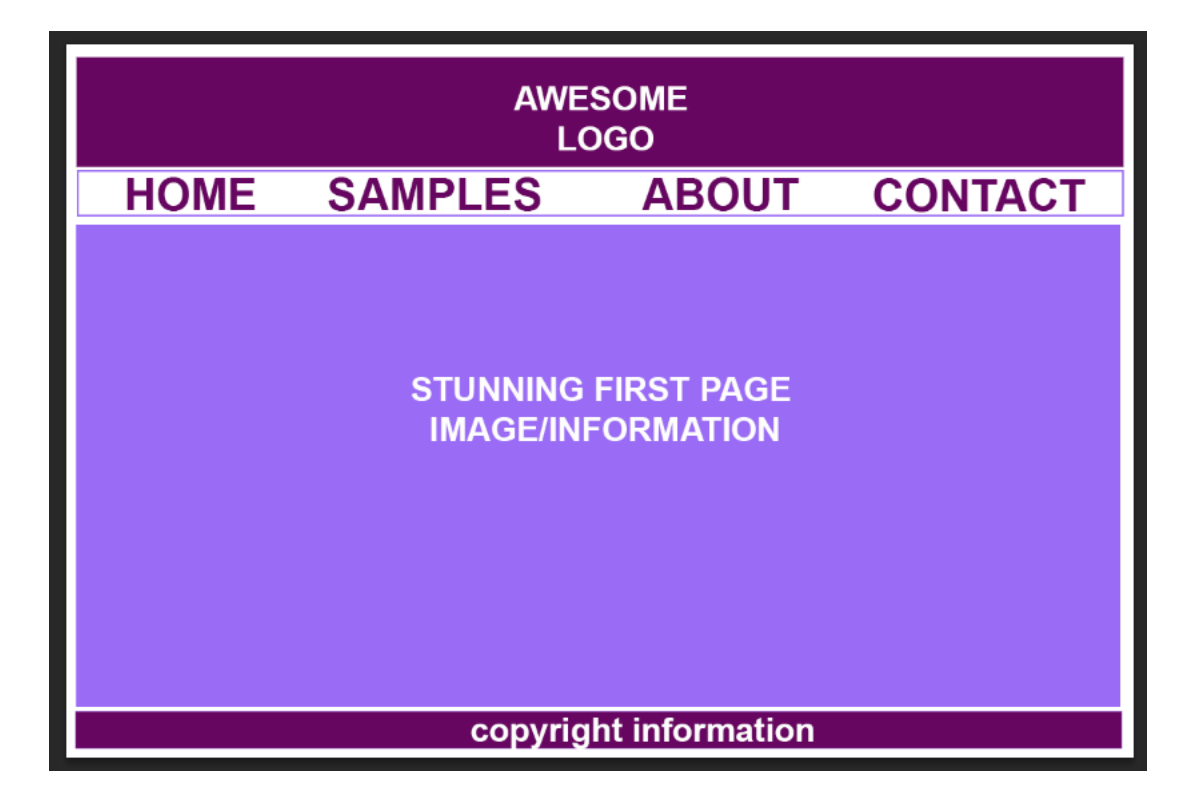

Play around. Add a background image if you want.

Finish by creating three color schemes with three different font. Play around with different concepts.

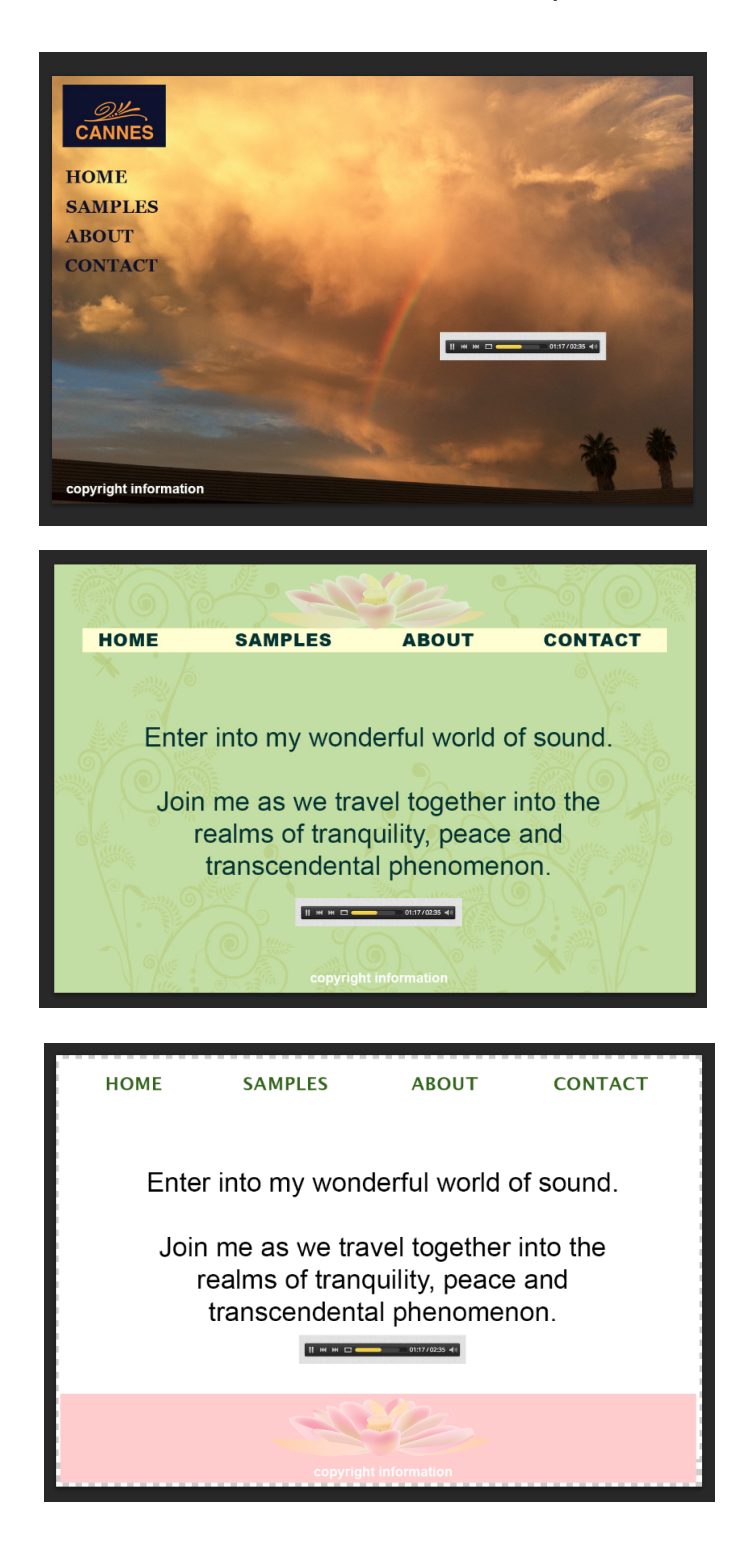